# Předělání GSM modulu VT-11 na VT-12

#### Co přinese tato FW úprava

- GSM brána bude umět stejné funkce jako VT-11
- Počet funkčních vstupů byl snížen z 6 na 2
- Reléové výstupy může ovládat až **1000** osob (pomocí funkce prozvánění)
- Modul lze konfigurovat přes počítačovou síť (pomocí modulu Gnome 232)
- Pomocí VG Readeru lze monitorovat kdo reléové výstupy ovládá

### Postup rozchození VT-12

- 1. Aktualizace FW v GSM bráně
  - Aktualizace se provede podle postupu popsaném v souboru **Upgrade FW.pdf** (v souboru **VgLoader.zip**)
  - Použijte soubor VT12\_verze\_702.bin
  - Tento FW je určen pro VT-11 verze HW 110106
- 2. Přidání podpory VT-12 do SW VT Setup
  - Pokud máte program VT Setup již nainstalovaný
    > stačí si do adresáře tohoto programu zkopírovat soubor vt12.dll
  - Pokud program nemáte nainstalovaný (např. u zákazníka)
    > stačí rozbalit soubory z VT Setup VT12.zip
- 3. Nastavení modulu Gnome 232
  - Změnu nastavení lze provést přes webový prohlížeč **Firefox** (Google Chrome nefunguje)
  - Továrně přednastavená adresa modulu je **192.168.1.254**, změňte ji na IP adresu používané ve Vaší síti
  - Nastavte na modulu komunikační rychlost 4800.
  - Stiskněte tlačítko Update Settings nebo Apply Settings (podle verze převodníku)
- 4. Vytvoření virtuálního COM portu
  - Nainstalujte program Lantronic Redirector lantronix-redirector-4.3.0.2.zip
  - Přes **CPR Manager** se SW nastavuje přidejte **nový COM port**, zadejte **IP adresu** modulu Gnome 232 a port **10001**
- 5. Používání programu VT Setup
  - Spustte program VT Setup, vyberte VT-12
  - Nastavte správný COM port, který jste vytvořili v bodě 4
  - Proveďte požadované operace s GSM bránou
  - Operace zápis a čtení neprobíhá přes LAN síť plynule, ale skokově je potřeba nespěchat a počkat než se zobrazí barograf zobrazující probíhající komunikaci

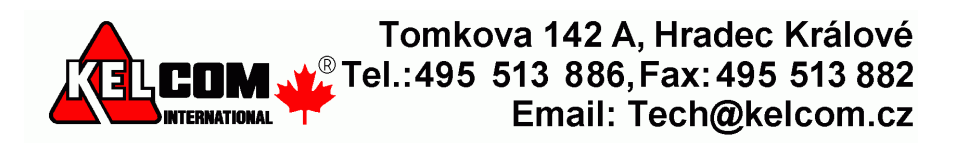

### Příklady nastavení modulu Gnome 232

• Způsob zobrazení záleží na verzi FW v modulu Gnome 232

| Web Manager        | Selected Channel : 1  |                |       |
|--------------------|-----------------------|----------------|-------|
| Version 3.6        | Serial Port Settings  |                |       |
|                    | Serial Protocol       | RS232          |       |
| Menu               | Speed                 | 4800           |       |
| Unit Configuration | Character Size        | 8              |       |
| Server Properties  | Parity                | None           |       |
| Port Properties    | Stopbit               | 1              |       |
| Factory Settings1  | Flow Control          | None           |       |
| Update Settings    | Connect Mode Settings |                |       |
| Select Channel     | UDP Datagram Mode     | Disable        |       |
| Channel1           | UDP Datagram Type     |                |       |
|                    |                       | Change Address | Table |

| Homepage           | Serial Settings                                               |  |  |
|--------------------|---------------------------------------------------------------|--|--|
| Network            | Port Settings                                                 |  |  |
| Server<br>Hostlist | Flow Control: None                                            |  |  |
| Serial Settings    | Line speed: 4800 - Character 8 - Parity: None - Stop Bit: 1 - |  |  |

## Příklad nastavení SW CPR Manager

| 🔨 CPR Manager 4.3.0.1                                                                                                    |                                                                                                    |
|----------------------------------------------------------------------------------------------------|----------------------------------------------------------------------------------------------------|
| File Com Port Device Tools                                                                                                    | Help                                                                                                    |
| 🏷 Add/Remove 🔚 Save 🖻 Refresh                                                                                                    | 🔑 Search For Devices 🛛 🖨 Exclude                                                                                                    |
| Com Ports Hide 🤤                                                                                                    | Settings Com 6 Tests                                                                                                    |
| All Com Ports (7)<br>Com 1 - 7<br>Com 1 (Inaccessible)<br>Com 2 (Inaccessible)<br>Com 3 (Inaccessible)<br>Com 5 (Inaccessible)<br>Com 5 (Inaccessible)<br>Com 7 (Inaccessible) | Com 6      Window's Port Name:    Lantronix CPR Port (COM6)      Window's Device Name:    Device(CprDevice6      Window's Service Name:    CprDrvr      Reset to Defaults    Cancel Edits      Image: Service Name:    Cancel Edits      Image: Service Name:    Cancel Edits      Image: Service Name:    Cancel Edits      Image: Service Reconnect    Image: Service Reconnect      Image: No Net Close    Image: Service Reconnect      Image: Listen Mode    Normal - port closed after disconnect      Image: TCP KeepAlive    T200000 million KeepAlive Time (msec)      Image: TCP KeepAlive    TICP Port      Image: RFC 2217    DTR (in):      Image: TCP Port    Image: Service Reconnect      Image: RFC 2217    DTR (in):      Image: TCP Port    Image: Service Reconnect      Image: RFC 2217    DTR (in):      Image: TCP Port    Image: Service Reconnect      Image: RFC 2217    DTR (in):      Image: TCP Port    Image: Service Reconnect Reconnect      Image: RFC 2217    DTR (in):      Image: TCP Port    Image: Service Reconnect Reconnect Reconnect Reconnect Reconnect Reconnect Reconnect Reconnect Reconnect Reconnect Reco |

Poznámky:

- Buffer Writes má vliv na plynulé/skokové zobrazování zápisu dat (bargrafem)
- Pokud je přenos provádět přes internet nebo různé sítě, musí se kromě TCP portu **10001** přesměrovat i UDP porty 30718, 43282 a 43283

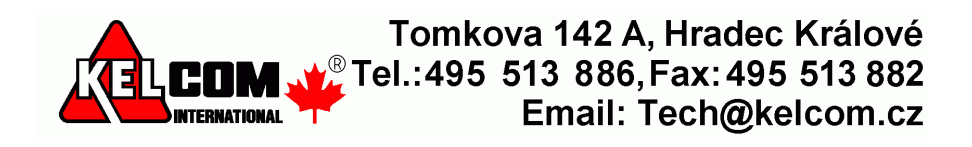